# แนวปฏิบัติการยื่นคำรองขอแกไขการใหระดับผลการเรียน (0,ร,มผ) AC\_T\_01 งานวิชาการ โรงเรียนสาธิตมหาวิทยาลัยพะเยา

### ขั้นตอนการดำเนินการ

#### 1. การเข้าใช้งาน

1.1 เข้าระบบบริหารงานวิชาการ Academic Management System โรงเรียนสาธิตมหาวิทยาลัย พะเยา ได้ 2 วิธี

2.1.1 วิธีการเข้าคอมพิวเตอร์ <u>https://academic.satit.up.ac.th</u>

2.1.2 วิธีสแกน QR CODE บนมือถือ

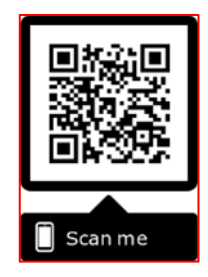

1.2 การเข้าสู่ระบบ จากหน้าเมนูหลักของระบบที่ <u>https://academic.satit.up.ac.th</u> ตามรูปที่ 1 ใช้รหัส username และ password บุคลากรมหาวิทยาลัยพะเยา

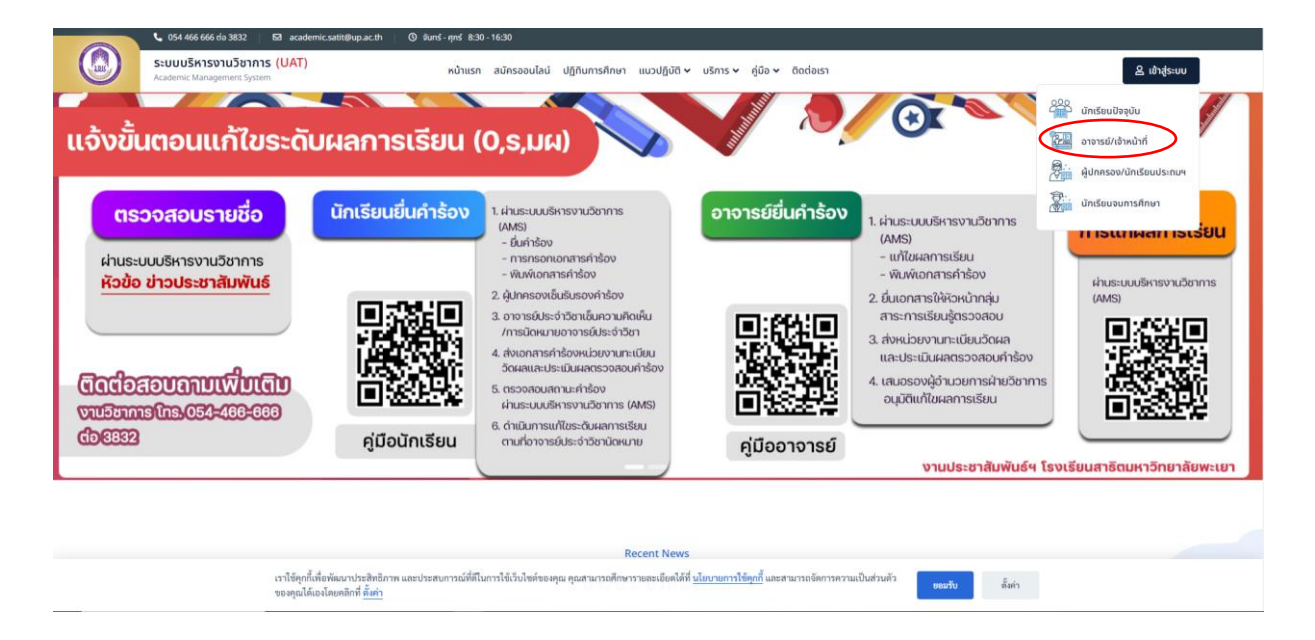

รูปที่ 1 หน้าจอ Login เข้าใช้งานระบบ

 1.3 ระบบจะแสดงหน้าจอหลัก ปรากฏเมนู 🐟 ผลการเรียน - คลิกช่องผลการเรียน และดำเนินการ กดแก้ไขผลการเรียน (0,ร,มผ) ตามรูปที่ 2

| SzUUUริหารงานวิชาการ<br>Academic Management System 🖨 หน้านรก 🗷 ข้อมูลส่วนตัว 🖾 ข้อมูลนักเรียน - 🖽 การสอน/การสอบ - 🞜 กิจกรอมชุมบุม - | 🐵 ผลการเรียน 🔹 🛢 ประเมินผล 👻                                   | 🖻 🧕 | นายณัฐพงษ์ ชุ่มวงศ์ ▼ |
|----------------------------------------------------------------------------------------------------|----------------------------------------------------------------|-----|-----------------------|
| 😤 หย้าแรก                                                                                                    | บันทึกผลการเรียน                                               |     |                       |
|                                                                                                    | พิมพ์เอกสารสงผลการเรียน                                        |     |                       |
|                                                                                                    | ตรวจสอบการสงผลการเรยน<br>ข้อขอรวมวิทารสึงผลการเรียน (0, s, นผ) |     |                       |
|                                                                                                    | แก้ไขผลการเรียน (0, ร. มผ)                                     |     |                       |
|                                                                                                    |                                                                |     |                       |
|                                                                                                    |                                                                |     |                       |
|                                                                                                    |                                                                |     |                       |
|                                                                                                    |                                                                |     |                       |
|                                                                                                    |                                                                |     |                       |
|                                                                                                    |                                                                |     |                       |
|                                                                                                    |                                                                |     |                       |

รูปที่ 2 หน้าจอหลักของระบบ

### 2. ข้อมูลรายวิชาที่มีผลการเรียน (0, ร, มผ)

2.1 ค้นหารายวิชาที่มีผลการเรียน (0, ร, มผ) ตามรูปที่ 3 ระบบจะแสดงข้อมูลรายวิชา ที่นักเรียนยื่นคำร้องขอแก้ไขระดับผลการเรียน (AC\_S\_13) แล้วเท่านั้น!

| ระบบบริหารงานวิชาการ                                |                                          |                                            |                             |               |             | <b>A</b>     | A                       |
|-----------------------------------------------------|------------------------------------------|--------------------------------------------|-----------------------------|---------------|-------------|--------------|-------------------------|
| Academic Management System                          | 🛚 พนาแรก 🗄 ขอมูลส่วนดว 🖽 ขอมูลนกเร       | รยน 🗶 🖽 การสอน/การสอบ 🍷 🍰 กจกรรมชุมชุม 🍷 🕻 | 🕲 ผลการเรียน - 🗧 ประเมนผล - |               |             |              | มายณฐพงษ ชุมวงศ *       |
| 🛠 หน้าแรก 🛞 แก้ไขผลการเรียน (0, ร, มผ)              |                                          |                                            |                             |               |             |              |                         |
| 0 สำหรับนักเรียนที่ยื่นศาร้องขอแก้ใชระดับผลกา       | เรเรียน (AC_S_13) แล้วเท่านั้น!          |                                            |                             |               |             |              |                         |
|                                                     |                                          |                                            |                             |               |             |              |                         |
| ↑ ค้นหาข้อมูล                                       |                                          |                                            |                             |               |             |              | คำค้นหา แบบละเอียด      |
| ปีการศึกษา                                          |                                          |                                            | การ                         | รียน          |             |              |                         |
| ระดับการศึกษา                                       | ทั้งหมด 👻                                |                                            | 526                         | บชั้น ทั้งหมด | Ŧ           |              |                         |
| รนัสวิชา (Th)                                       | p30242                                   |                                            | รนัสวิช                     | (En)          |             |              |                         |
| ชื่อวิชา                                            |                                          |                                            | น้                          | เวีชา         |             |              |                         |
| น้อง                                                |                                          |                                            | วิชา                        | ลือก ทั้งหมด  | Ŧ           |              |                         |
| กลุ่มสาระการเรียนรู้                                | ารั้งหมด 💌                               |                                            | ประเภทรา                    | เวิชา ทั้งหมด | ¥           |              |                         |
| เกรด                                                | ทั้งหมด 👻                                |                                            |                             |               |             |              |                         |
| สถานะนักเรียน                                       | ิ รากมาร                                 |                                            |                             |               |             |              |                         |
|                                                     | 10 กำลังศึกษา                            | <u>^</u>                                   |                             |               |             |              |                         |
|                                                     | 11 พักการเรียน                           | _                                          |                             |               |             |              |                         |
|                                                     | 13 กับแสดวมศึกษา                         |                                            |                             |               |             |              |                         |
|                                                     | 14 2022                                  | •                                          |                             |               |             |              |                         |
|                                                     | Q ค้นหา Reset                            |                                            |                             |               |             |              |                         |
|                                                     |                                          |                                            |                             |               |             |              |                         |
| ข้อมูลรายวิชาที่มีผลการเรียน (0, s, มผ)             |                                          |                                            |                             |               |             |              | 0                       |
| 🗁 เรียกดูข้อมูล 🛛 🖶 รายงานนักเรียนที่ได้ช           | รับผลการเรียน (0, ร, มผ) │ 🛅 รายการขอแ   | เก้ไขผลการเรียน                            |                             |               |             |              |                         |
| ปีการศึกษา JE <sup>1</sup> ภาคเรียน JE <sup>2</sup> | ระดับขั้น ↓₹ <sup>-4</sup> รหัสวิชา (Th) | 1,7° ชื่อวีชา (Th)                         | ห้อง ↓≣⁰ หมายเหตุ           | ี่จำนวนเกรด 0 | จำนวนเกรด ร | จำนวนเกรด มผ | รายการขอแก้ไขผลการเรียน |
| 1 2562 2                                            | u.4 030242                               | ชีววิทยา 1                                 | 1                           |               | 1           |              |                         |

รูปที่ 3 ค้นหารายวิชาที่มีผลการเรียน (0, ร, มผ)

### 2.2 ระบบจะแสดงหน้ารายวิชาที่มีผลการเรียน (0, ร, มผ)

| 📰 ข้อมูลรายวิชาที่มีผลการเรียน (0, ร, มผ)       |                        |                            |           |          |             |             |              | 0                       |
|-------------------------------------------------|------------------------|----------------------------|-----------|----------|-------------|-------------|--------------|-------------------------|
| 🗁 เรียกดูข้อมูล 📋 🖶 รายงานนักเรียนที่ได้รับผลกา | สรียน (0, ร, มผ) 📗 ราย | การขอแก้ไขผลการเรียน       |           |          |             |             |              |                         |
| ปีการศึกษา มิ≓ีภาคเรียน มิ≓² ระดับขั้น มิ       | 4 รหัสวิชา (Th) ป≣     | <sup>5</sup> ชื่อวิชา (Th) | ห้อง ↓≓ 6 | หมายเหตุ | จำนวนเกรด 0 | จำนวนเกรด ร | จำนวนเกรด มผ | รายการขอแก้ไขผลการเรียน |
| 1 2562 2 u.4                                    | o30242                 | ชีววิทยา 1                 | 1         |          |             | 1           |              |                         |
| C Export to Excel                               |                        | 🕅 <   หน้า 1 จา            | n 1   🍽 🕅 | 20 🕶     |             |             |              | แสดง 1 - 1 จาก 1        |

## คลิกช่องรายงานขอแก้ไขผลการเรียน สามารถคลิกได้ทั้ง 2 ตัวเลือก ตามรูปที่ 4

|   | ข้อมูลรายวิร | ชาที่มีผล | ลการเรียน (0, | ร, มผ)            |                     |                               |                  |           |          |             |             |              | $\bigcirc$              |
|---|--------------|-----------|---------------|-------------------|---------------------|-------------------------------|------------------|-----------|----------|-------------|-------------|--------------|-------------------------|
|   | รียกดูข้อมูล | I B       | รายงานนักเรี  | ยนที่ได้รับผลการเ | รียน (0, ร, มผ) 🖉 🦷 | ายการขอแก้ไขผลก               | การเรียน         |           |          |             |             |              |                         |
|   | ปีการศึ      | กษา 47    | ภาคเรียน ↓₹ ² | ระดับขั้น ↓≓4     | รพัสวิชา (Th)       | ป≣ <sup>5</sup> ชื่อวิชา (Th) |                  | ห้อง ม≓ 6 | หมายเหตุ | จำนวนเกรด 0 | จำนวนเกรด ร | สำนวนเกรด แผ | รายการขอแก้ไขผลการเรียน |
| 1 | 25           | 62        | 2             | u.4               | p30242              | ชีววิทยา 1                    |                  | 1         |          |             | 1           |              |                         |
| 0 | Export       | to Exce   | 1             |                   |                     |                               | 🕅 < 🛛 หน้า 1 จาก | 1   ▶ 1   | 20 🗸     |             |             |              | แสดง 1 - 1 จาก 1        |

#### รูปที่ 4 คลิกช่องรายงานขอแก้ไขผลการเรียน

2.3 ระบบจะแสดงข้อมูลนักเรียนที่ไม่ผ่าน (0,ร,มผ) สำหรับนักเรียนที่ยื่นคำร้องขอแก้ไขระดับ ผลการเรียน (AC\_S\_13) แล้วเท่านั้น!

| Q |          | SEUUU<br>Academic I | เริ่หารงานวิช<br>Management Syst | ราการ<br>***    | 🖥 👫 หน้าแรก 🔒 ข้อมูลส่วา    | แต้ว    | 🗉 ข้อมูลนักเรียน   | ร 🎛 การ     | สอน/การสอบ 👻 | 🗗 กิจกรรมชุมนุม 🔻 | 🛛 ผลการเรียน 🝷     | 🛢 ประเม็นผล 👻 |        | 🖻 🧕      | นายณัฐพงษ์ ชุ่มวงศ์ 🍷 |
|---|----------|---------------------|----------------------------------|-----------------|-----------------------------|---------|--------------------|-------------|--------------|-------------------|--------------------|---------------|--------|----------|-----------------------|
| * | หน้าแรก  | า 🛛 แก่             | ไขผลการเรียน                     | (0, s, s        | มผ) 🗐 รายการขอแก้ไขผลการเรี | ยน (256 | 52/2 ว30242 ชีววิท | ยา 1 ห้อง.1 | 10           |                   |                    |               |        |          |                       |
| - | ร ข้อมู  | ลนักเรียน           | เพ็ไม่ผ่าน                       |                 |                             |         |                    |             |              |                   |                    |               |        |          | ٥                     |
| ø | ี แก้ไขเ | งลการเรีย           | ยน 🖿 เรียก                       | เดข้อม          | มูล   🖶 พิมพ์เอกสารขอแก้ไข  | การให่  | ระดับผลการเรียน    | (0, ร, มผ)  |              |                   |                    |               |        |          |                       |
|   |          | เลขที่ ↓≣1          | รหัสนักเรียน                     | 4₹ <sup>2</sup> | ชื่อ - นามสกุล (Th)         |         | สถานะนักเรียน      |             | คะแนน (%)    | เกรด              | คะแนน (%) ที่แก้ไข | เกรดที่แก้ไข  | เหตุผล | หมายเหตุ | แก้ไขผลการเรียน       |
|   |          | ×                   |                                  | ×               |                             | ×       | ทั้งหมด            | * ×         |              |                   |                    |               |        |          |                       |
| 1 |          | 30                  | 62341148                         |                 | นายเช่นทร์ แอลเลียด มอริส   |         | 10 กำลังศึกษา      |             | 50.00        | 5                 |                    |               |        |          | ø                     |
| C |          |                     |                                  |                 |                             |         |                    | M           | <   หน้า 🗌 1 | จาก 1 🛛 🍽 🗎       | 20 🗸               |               |        |          | แสดง 1 - 1 จาก 1      |
|   |          |                     |                                  |                 |                             |         |                    |             |              |                   |                    |               |        |          |                       |
|   |          |                     |                                  |                 |                             |         |                    |             |              |                   |                    |               |        |          |                       |
|   |          |                     |                                  |                 |                             |         |                    |             |              |                   |                    |               |        |          |                       |
|   |          |                     |                                  |                 |                             |         |                    |             |              |                   |                    |               |        |          |                       |

#### คลิกช่องแก้ไขผลการเรียน ตามรูปที่ 5

| 🛞 ระบบบริหารงานวิชาการ<br>Academic Management System                  | 🗄 ข้อมูลนักเรียน 👻 🎛 การ     | สอน/การสอบ 👻 🛔 | 🕽 กิจกรรมชุมนุม 👻 | 🐵 ผลการเรียน 🝷     | 🛢 ประเมินผล 👻 |        | 🖻 🧕      | นายณัฐพงษ์ ชุ่มวงศ์ ▼ |
|-----------------------------------------------------------------------|------------------------------|----------------|-------------------|--------------------|---------------|--------|----------|-----------------------|
| 希 หน้าแรก 🐵 แก้ไขผลการเรียน (0, ร, มผ) 🔲 รายการขอแก้ไขผลการเรียน [256 | 2/2 ว30242 ชีววิทยา 1 ห้อง.1 | 0              |                   |                    |               |        |          |                       |
| 😩 ข้อมูลนักเรียนที่ไม่ผ่าน                                            |                              |                |                   |                    |               |        |          | ۵                     |
| 🖋 แก้ไขผลการเรียน 🛛 🗁 เรียกดูข้อมูล 📗 🖶 พิมพ์เอกสารขอแก้ไขการให้      | ะดับผลการเรียน (0, ร, มผ)    |                |                   |                    |               |        |          |                       |
| เลขที่ ม≡ <sup>1</sup> รหัสนักเรียน ม≡ ² ชื่อ - นามสกุล (Th)          | สถานะนักเรียน                | คะแนน (%)      | เกรด              | คะแนน (%) ที่แก้ไข | เกรดที่แก้ไข  | เหตุผล | หมายเหตุ | แก้ไขผลการเรียน       |
|                                                                       | ์ ทั้งหมด • ×                |                |                   |                    |               |        |          | $\frown$              |
| 1 30 62341148 นายเช่นทร์ แอลเลียด มอริส                               | 10 กำลังศึกษา                | 50.00          | 5                 |                    |               |        |          | ( 🧭 )                 |
| Q                                                                     | N                            | 4   หน้า 🗌 1   | ann 1   🍽 🕅       | 20 🗸               |               |        |          | สดง 1 - 1 จาก         |
|                                                                       |                              |                |                   |                    |               |        |          |                       |
|                                                                       |                              |                |                   |                    |               |        |          |                       |
|                                                                       |                              |                |                   |                    |               |        |          |                       |
|                                                                       |                              |                |                   |                    |               |        |          |                       |

รูปที่ 5 คลิกช่องแก้ไขผลการเรียน

2.4 ระบบจะแสดงข้อมูลแก้ไขผลการเรียนอาจารย์ประจำวิชา กรอกคะแนน (%) ที่แก้ไข เกรดที่แก้ไข และเหตุผลการแก้ไขผลการเรียน โดยสามารถหมายเหตุเกี่ยวกับการแก้ไขข้อมูลดังกล่าวได้ ตามรูปที่ 6

| แก้ไขข้อมูล            | ×                                                         |
|------------------------|-----------------------------------------------------------|
| คะแนน (%) ที่แก้ไข : * | 60                                                        |
| เกรดที่แก้ไข : *       | 2 *                                                       |
| เหตุผล : *             | < ขาดส่งขึ้นงานสำคัญ < ไม่ได้ประเมินผลตามตัวซี้วัด        |
|                        | 📃 ไม่ได้วัดผลระหว่างภาคเรียน / ปลายภาคเรียน               |
| หมายเหตุ :             | "ผลสอบออกมาปรากฏว่า D เพราะ A กับ B เพื่อนเอาไปหมดแล้ว" 🍪 |
|                        |                                                           |
|                        |                                                           |
| <b>** &gt;&gt;</b>     | ยกเลิก 📓 บันทึก                                           |

## รูปที่ 6 แก้ไขข้อมูล

2.4 ระบบจะปรากฏข้อมูลการแก้ไขผลการเรียนที่อาจารย์กรอก ตามรูปที่ 7

| Codemic Manugement System 🖷 หน้าแรก 🖪 ข้อมูลส่วนตัว [                | 🗊 ข้อมูลนักเรียน 👻 🖽 การ      | สอน/การสอบ 🍷 🛓 | 🔎 กิจกรรมชุมนุม 👻 | 🐵 ผลการเรียน -     | 🛢 ประเมินผล 🍷 |                             | 🖻 🍭 🛛           | ายณัฐพงษ์ ชุ่มวงศ์ 👻 |
|----------------------------------------------------------------------|-------------------------------|----------------|-------------------|--------------------|---------------|-----------------------------|-----------------|----------------------|
| 希 หน้าแรก 🗇 แก้ไขผลการเรียน (0, ร, มผ) 🔳 รายการขอแก้ไขผลการเรียน [25 | 62/2 ว30242 ชีววิทยา 1 ห้อง.1 | ] <b>O</b>     |                   |                    |               |                             |                 |                      |
| 🏝 ข้อมูลนักเรียนที่ไม่ผ่าน                                           |                               |                |                   |                    |               |                             |                 | ٥                    |
| 🖋 แก้ไขผลการเรียน 🛛 🗁 เรียกดูข้อมูล 🛛 🖶 พิมพ์เอกสารขอแก้ไขการให้     | ์ระดับผลการเรียน (0, ร, มผ)   |                |                   |                    |               |                             |                 |                      |
| เลขที่ ม≣ <sup>1</sup> รหัสนักเรียน ม≣ ² ชื่อ - นามสกุล (Th)         | สถานะนักเรียน                 | คะแนน (%)      | เกรด              | คะแนน (%) ที่แก้ไข | เกรดที่แก้ไข  | เหตุผล                      | หมายเหตุ        | แก้ไขผลการเรียน      |
|                                                                      | ์ ทั้งหมด • ×                 |                |                   |                    |               |                             |                 |                      |
| 1 🕑 30 62341148 นายเช่นทร์ แอลเลียด มอริส                            | 10 กำลังศึกษา                 | 50.00          | 5                 | 60.00              | 2             | ขาดส่งขึ้นงานสำคัญ, ไม่ได้ป | "ผลสอบออกมาปราก | ø                    |
| C                                                                    | М                             | <   หน้า 🗌 1   | ann 1   🍽 🕅       | 20 🗸               |               |                             |                 | แสดง 1 - 1 จาก 1     |

รูปที่ 7 ข้อมูลแก้ไขผลการเรียน

#### 3. พิมพ์เอกสารคำร้อง

3.1 คลิกเลือกนักเรียนที่แก้ไขผลการเรียนและคลิกช่องพิมพ์เอกสารขอแก้ไขการให้ระดับผล การเรียน (0,ร,มผ) ตามรูปที่ 8

|            | ระบบบริหารงานวิชาการ<br>Academic Management System | 希 หน้าแรก 🔒 ข้อมูลส่วนด้ว 🗉       | 🗄 ข้อมูลนักเรียน 👻 🖽 การ     | สอน/การสอบ 🍷 🛔 | 🔎 กิจกรรมชุมนุม 👻 | 🐵 ผลการเรียน -     | 🛢 ประเมินผล 👻 |                             | 🖻 🍭 🛚           | ายณัฐพงษ์ ชุ่มวงศ์ 🝷 |
|------------|----------------------------------------------------|-----------------------------------|------------------------------|----------------|-------------------|--------------------|---------------|-----------------------------|-----------------|----------------------|
| <b>6</b> 1 | น้ำแรก 🐵 แก้ไขผลการเรียน (0, ร, มผ)                | 4) 🔳 รายการขอแก้ไขผลการเรียน [256 | 2/2 ว30242 ชีววิทยา 1 ห้อง.1 | 1 <b>0</b>     |                   |                    |               |                             |                 |                      |
| -24        | ข้อมูลนักเรียนที่ไม่ผ่าน                           |                                   |                              |                |                   |                    |               |                             |                 | ٥                    |
| 1          | เก้ไขผลการเรียน 🛛 📚 เรียกดูข้อมูล                  | ล 😝 พิมพ์เอกสารขอแก้ไขการให้ร     | ะดับผลการเรียน (0, ร, มผ)    | >              |                   |                    |               |                             |                 |                      |
|            | เลขที่ ม≣ <sup>1</sup> รหัสนักเรียน ม≣ ² ชื่       | มื่อ - นามสกุล (Th)               | สถานะนักเรียน                | คะแนน (%)      | เกรด              | คะแนน (%) ที่แก้ไข | เกรดที่แก้ไข  | เหตุผล                      | หมายเหตุ        | แก้ไขผลการเรียน      |
|            | ×                                                  | ×                                 | ทั้งหมด • ×                  |                |                   |                    |               |                             |                 |                      |
| 1          | ✓ 30 62341148 u²                                   | มายเช่นทร์ แอลเลียด มอริส         | 10 กำลังศึกษา                | 50.00          | 5                 | 60.00              | 2             | ขาดส่งขึ้นงานสำคัญ, ไม่ได้ป | "ผลสอบออกมาปราก |                      |
| C          |                                                    |                                   | М                            | <   หบ้า 🗌 1   | ann 1   🍽 🕅       | 20 🗸               |               |                             |                 | แสดง 1 - 1 จาก 1     |

## รูปที่ 8 คลิกช่องพิมพ์เอกสารขอแก้ไขการให้ระดับผลการเรียน (0,ร,มผ)

3.2 ระบบจะแสดงคำร่องขอแกไขการใหระดับผลการเรียน (0,ร,มผ) AC\_T\_01 และ

ดำเนินการพิมพ์เอกสารคำร้อง ตามรูปที่ 9

| (สำหรับธาจารย์)<br>คำร้องขอแก้ไขการให้ระดับผลกา<br>ขอแก้ไขการให้ระดับผลการเชื่อน (0,5,44)                                                                                                    | ารเรียน (0, ร, มผ)                    |             | 4 | เลขประจำตัว | ชื่อ-มามสกุล             | erunnu Su         | ~          | -           |
|----------------------------------------------------------------------------------------------------|---------------------------------------|-------------|---|-------------|--------------------------|-------------------|------------|-------------|
| คำร้องขอแก้ไขการให้ระดับผลก<br>ขอแก้ไขการให้ระดับผลการเรียน (0,5,14)                                                                                                    | ารเรียน (0, ร, มผ)                    |             |   |             |                          | The second second | ระดบ       | คะแมนเดิม   |
| ดำร้องขอแก้ไขการให้ระดับผลก<br>ขอแก้ไขการให้ระดับผลการเรียน (0,5,444)                                                                                                    | ารเรียน (0,ร,มผ)                      |             |   |             |                          | (100 REUNN)       | ผลการเรียน | (100 REMIN) |
| ขอแก้ไขการให้ระดับผลการเรียน (0,5,มผ)                                                                                                    |                                       |             | 1 | 62341148    | นายเขนทร์ แอลเลียด มอริส |                   |            |             |
| ขอแก้ไขการให้ระดับผลการเรียน (0,5,มผ)                                                                                                    |                                       |             |   |             |                          | 50.00             | 1          | 60.00       |
| ขอแก้ไขการให้ระดับผลการเรียน (0,ร.มผ)                                                                                                    | วันที่ 25 ตุลาคม พ                    | .n. 2564    |   |             | 113144/3983821541        |                   |            |             |
|                                                                                                    |                                       |             |   |             |                          |                   |            |             |
| ເດຍເບື້ອ້ານອະເວດເປັນເຮັກວວດຮ                                                                                                    |                                       |             |   |             |                          |                   |            |             |
| ווייז מגאו וואגאו נאאראר מאראר מ                                                                                                    |                                       |             |   |             |                          |                   |            |             |
| ข้าพเจ้า คร.ชญาน์มันท์ จิตมณี อาจา                                                                                                    | รย์ผู้รับผิดชอบรายวิชา ว30242         |             |   |             |                          |                   |            |             |
| ภา ชีววิทยา 1 ภาคต์                                                                                                    | รียนที่ 2 ปีการศึกษา 2562             |             |   |             |                          |                   |            |             |
| เม้ระเมสึกษาปีที่ 4.1ได้ให้แอการเรียน (0. ร. นย) กับบักเรียนไ                                                                                                    | 1 เนื่องจากไม่สามารถตัดสิน ระดับผลการ | a ten la    |   |             |                          |                   |            |             |
| พอที่ว่า นักเรียน                                                                                                    |                                       |             |   |             |                          |                   |            |             |
|                                                                                                    | ε                                     |             |   |             |                          |                   |            |             |
| <ol> <li>ขาดสงชินงานสำคัญ (ดังแต่ร้อยละ 20 ของคะแนนรวม</li> </ol>                                                                                                    | ทังหมด) จำนวน 1                       | คน          |   |             |                          |                   |            |             |
| <ol> <li>ไม่ได้ประเมินผลตามตัวซี้วัด</li> </ol>                                                                                                    | จำนวน 1                               | คน          |   |             |                          |                   |            |             |
| <ol> <li>ไม่ได้วัดผลระหว่างภาคเรียน / ปลายภาคเรียน</li> </ol>                                                                                                    | <ำนวน 0                               | <b>P</b> 14 |   |             |                          |                   |            |             |
| บัลที่ บักเรียบได้บาลิดต่อตอบก็ไหลวงบนตลัวงดับเรียบก้อ                                                                                                    | มแล้ว สำนาณ 1 คน                      |             |   |             |                          |                   |            |             |
| กิษที่ ที่แรงมีที่เหมืองของกับของเหนือ เทศกระการป                                                                                                    | Burri Alleria I Ma                    |             |   |             |                          |                   |            |             |
| จึงเรียนมาเพื่อโปรดทราบและดำเนินการต่อไป                                                                                                    |                                       |             |   |             |                          |                   |            |             |
|                                                                                                    |                                       |             |   |             |                          |                   |            |             |
| ลงชื่อ                                                                                                    | ยาจารย์                               | ย์ผู้สอน    |   |             |                          |                   |            |             |
|                                                                                                    | (คร.ชญาน์นันท์ จิตมณี)                |             |   |             |                          |                   |            |             |
|                                                                                                    |                                       |             |   |             |                          |                   |            |             |
|                                                                                                    |                                       |             |   |             |                          |                   |            |             |
| (สำหรับหัวหน้ากลุ่มสาระการเรียนรู้)                                                                                                    | (สำหรับฝ่ายวิชาการ)                   |             |   |             |                          |                   |            |             |
| เส้นของหัวหน้ากลุ่มสาระการเรียนรู้                                                                                                    |                                       |             |   |             |                          |                   |            |             |
| ความเส็นขอ                                                                                                    | งรองผู้อำนวยการผ่ายวิชาการ            |             |   |             |                          |                   |            |             |
|                                                                                                    |                                       |             |   |             |                          |                   |            |             |
| auga                                                                                                    |                                       |             |   |             |                          |                   |            |             |
| (มายกฤษคา เหลือสหองคำ) 🔲 ไม่อ                                                                                                    | นุมัติ เนื่องจาก                      |             |   |             |                          |                   |            |             |
| ()                                                                                                    |                                       |             |   |             |                          |                   |            |             |
| (สำหรับมายทะเบียน)                                                                                                    |                                       |             |   |             |                          |                   |            |             |
| รองผู้อำหรอการผ่ายวิชาการ                                                                                                    |                                       |             |   |             |                          |                   |            |             |
| กงงานสวนของครและประสามคร โคครวจสอบความถูกคองแล้ว<br>กลายนี้อโปรอนีอารณา                                                                                                    | .d.                                   |             |   |             |                          |                   |            |             |
| and a strange state of the state of the stat | 1000                                  |             |   |             |                          |                   |            |             |
| e-fe                                                                                                    | (งามรอดแรมทน ปีมว)                    |             |   |             |                          |                   |            |             |
| (ผู้ช่วยศาสตราจารย์ คร.วิจิตรา มีเหลีย)                                                                                                    | ()                                    |             |   |             |                          |                   |            |             |
| ()                                                                                                    |                                       |             |   |             |                          |                   |            |             |

รูปที่ 9 คำรองขอแกไขการใหระดับผลการเรียน (0,ร,มผ) AC\_T\_01

3.3 การยื่นเอกสารคำร่องขอแกไขการใหระดับผลการเรียน (0,ร,มผ) AC\_S\_01
3.3.1 ยื่นเอกสารคำร้องผ่านหัวหน้ากลุ่มสาระการเรียนรู้เพื่อกรอก
ความคิดเห็นและเซ็นรับทราบ (อาจารย์ดำเนินการด้วยตนเอง)
3.3.2 ยื่นเอกสารคำร้องต่อเจ้าหน้าที่วัดผลและประเมินผล
(นายณัฐพงษ์ ชุ่มวงศ์ ตำแหน่งนักวิชาการศึกษา) ณ ห้องวิชาการ AD106
อาคารอำนวยการ โรงเรียนสาธิตมหาวิทยาลัยพะเยา (อาจารย์ดำเนินการด้วยตนเอง)
3.3.3 เจ้าหน้าที่วัดผลและประเมินผลเสนอนายทะเบียนตรวจสอบเอกสาร
3.3.4 เจ้าหน้าที่วัดผลและประเมินผลเสนอรองผู้อำนวยการฝ่ายวิชาการอนุมัติแก้ไข
การใหระดับผลการเรียน (0,ร,มผ)

#### Workflow ปฏิบัติการยื่นคำรองขอแกไขการใหระดับผลการเรียน (0,ร,มผ) AC\_T\_01

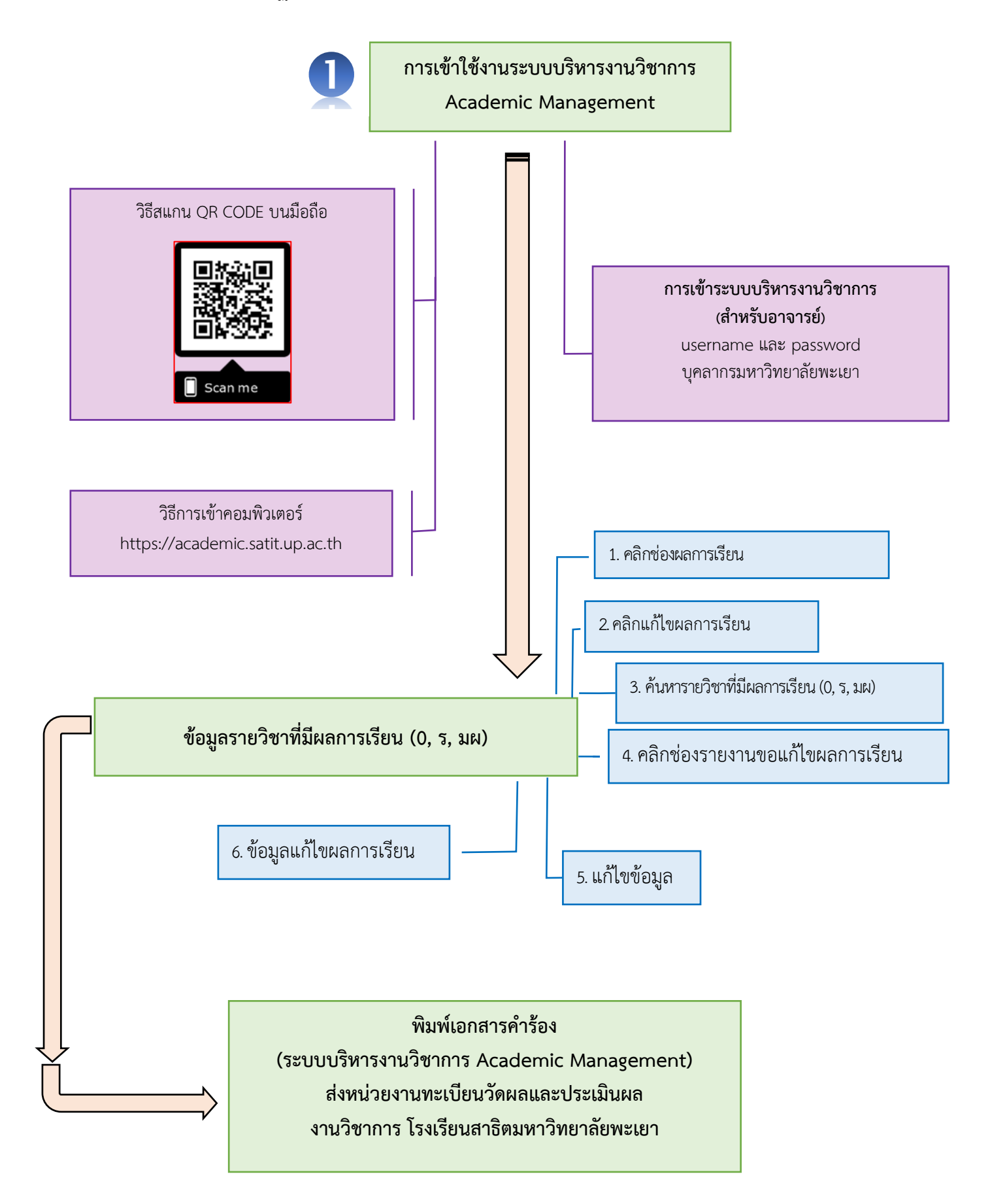